## Leitfaden zur Registrierung und zum Login in unser neues Kundenportal "meine Stadtwerke":

## Registrierung:

## URL: https://kundenportal.stadtwerke-hall.de/kp

Falls Sie noch nicht registriert sind, bitte auf den Button "Registrieren" klicken. Hierüber gelangen Sie zur Registrierung.

| Kundenportal<br>Im Kundenportal haben Sie alles übersichtlich im Blick - Sie haben jederzeit<br>Zugriff auf Ihre Daten und können Ihre Angelegenheiten bequem über die<br>Online-Formulare abwickeln |                                                                                                    | meine Stadtwerke                                                                |
|----------------------------------------------------------------------------------------------------|----------------------------------------------------------------------------------------------------|---------------------------------------------------------------------------------|
| ₽                                                                                                    | Papierlos digital<br>Ressourcenschonender, nachhaltiger und einfacher auf Dokumente<br>zugreifen                                                                                          | Anmelden<br>Benutzername<br>Benutzername                                        |
| ନ୍ଦ<br>ତ୍ର                                                                                                    | Direkter Kontakt bei Fragen<br>Über Online-Formulare schneller zum richtigen Ansprechpartner<br>Exklusive Rabatte nutzen<br>Als Portal-Nutzer kommen Sie in den Vorzug exklusiver Rabatte | Passwort Passwort Passwort Passwort Passwort vergessen? Anmelden                |
| U                                                                                                    | Datenschutz und -sicherheit<br>Ihre Daten werden datenschutzkonform gespeichert und<br>verschlüsselt übertragen                                                                           | Häufige Fragen (FAQ)<br>Hier erhalten Sie Antworten auf die wichtigsten Fragen. |
| Noch keinen Account?<br>Registrieren                                                                                                    |                                                                                                    |                                                                                 |

Bitte die folgenden Felder ausfüllen. Die mit \* gekennzeichneten Felder sind Pflichtfelder und müssen ausgefüllt werden.

Das Passwort, welches für jeden Login benötigt wird, kann von Ihnen beliebig gewählt werden und muss die folgenden Anforderungen erfüllen:

- Mindestens 13 Zeichen
- Mindestens 1 Großbuchstabe
- Mindestens 1 Ziffer
- Mindestens 1 Sonderzeichen

Der Datenschutzhinweis muss zur Kenntnis genommen werden sowie die Nutzungsbedingungen akzeptiert werden.

Im Anschluss daran klicken Sie bitte auf "Registrieren".

| Kundenportal<br>Im Kundenportal haben Sie alles übersichtlich im Blick - Sie haben jederceit<br>Zugriff auf Ihre Daten und können Ihre Angelegenheiten bequem über die<br>Online-Formulare abwickeln |                                                                                                    | meine Stadtwerke<br>Registrieren<br>die mit einen * gekennzeichneten Felder sind Pflichtfelder<br>E-Mail-Adresse*                                                                                                    |
|----------------------------------------------------------------------------------------------------|----------------------------------------------------------------------------------------------------|----------------------------------------------------------------------------------------------------|
|                                                                                                    | Papierlos digital                                                                                               |                                                                                                    |
|                                                                                                    | Ressourcenschonender, nachhaltiger und einfacher auf Dokumen e<br>zugreifen                                     | Anrede                                                                                                    |
| Q                                                                                                    | Direkter Kontakt bei Fragen<br>Über Online-Formulare schneller zum richtigen Ansprechpartner                    | Vorname*                                                                                                    |
| ~~                                                                                                    |                                                                                                    | Nachname*                                                                                                    |
| (G)                                                                                                    | EXKIUSIVE RADATte NUTZEN<br>Als Portal-Nutzer kommen Sie in den Vorzug exklusiver Rabatte                       | Passwort*                                                                                                    |
| U                                                                                                    | Datenschutz und -sicherheit<br>Ihre Daten werden datenschutzkonform gespeichert und<br>verschlüsselt übertragen | Passwort bestätigen*                                                                                                    |
| Haben Si                                                                                                    | e bereits einen Account?                                                                                        | Ich habe den <u>Datenschutzhinweis zur Kenntnis genommen</u> . *  Ich stimme den <u>Nutzungsbedingungen</u> zu. *                                                                                                    |
|                                                                                                    | Zum Login                                                                                                    | Ich erkläre mich damit einverstanden, dass die Stadtwerke Schwäbisch Hall mir<br>regelmäßig den Newsletter Stadtwerke per E-Mail zusenden. Meine Einwilligung<br>gegenüber den Stadtwerken Schwäbisch Hall kann ich jederzeit (im Profilbereich, per<br>E-Mail an marketing@stadtwerke-hall.de oder an die im <u>Datenschutz</u> angegebenen |
| Häufige Fragen (FAQ)                                                                                                    |                                                                                                    | Kontaktdaten) widerrufen. Der Newsletter-Versand erfolgt entsprechend unserer<br>Datenschutzerklärung.                                                                                                    |
|                                                                                                    | Hier erhalten Sie Antworten auf die wichtigsten Fragen.                                                         | Registrieren                                                                                                    |

Nach erfolgreicher Registrierung erhalten Sie eine Mail an die angegebene E-Mailadresse. Um die Registrierung abzuschließen, klicken Sie bitte auf den Verifizierungslink in der E-Mail. Erst im Anschluss daran werden Ihre Daten in unser Portal importiert und Sie können Ihren Account nutzen.

## Login:

Nach erfolgter Registrierung haben Sie jederzeit die Möglichkeit sich in Ihren Account einzuloggen.

Hierzu benötigen Sie lediglich Ihre E-Mailadresse sowie Ihr vergebenes Passwort. Sollten Sie Ihr Passwort vergessen haben, dann klicken Sie auf "Passwort vergessen?". Daraufhin erhalten Sie eine E-Mail, mit deren Hilfe Sie Ihr Passwort neu vergeben können.

| Kundenportal<br>Im Kundenportal haben Sie alles übersichtlich im Blick - Sie haben jederzeit<br>Zugriff auf Ihre Daten und können Ihre Angelegenheiten bequem über die<br>Online-Formulare abwickeln |                                                                                                    | meine Stadtwerke                                                                |
|----------------------------------------------------------------------------------------------------|----------------------------------------------------------------------------------------------------|---------------------------------------------------------------------------------|
| ₽                                                                                                    | Papierlos digital<br>Ressourcenschonender, nachhaltiger und einfacher auf Dokumente<br>zugreifen                                                                                          | Anmelden<br>Benutzername<br>Benutzername                                        |
| ର୍<br>ତ                                                                                                    | Direkter Kontakt bei Fragen<br>Ober Online-Formulare schneller zum richtigen Ansprechpartner<br>Exklusive Rabatte nutzen<br>Als Portai-Nutzer kommen Sie in den Vorzug exklusiver Rabatte | Passwort Passwort Passwort Passwort Passwort vergessen? Anmelden                |
| U                                                                                                    | Datenschutz und -sicherheit<br>Ihre Daten werden datenschutzkonform gespeichert und<br>verschlüsselt übertragen                                                                           | Häufige Fragen (FAQ)<br>Hier erhalten Sie Antworten auf die wichtigsten Fragen. |
| Noch keinen Account?<br>Registrieren                                                                                                    |                                                                                                    |                                                                                 |
|                                                                                                    |                                                                                                    |                                                                                 |